### BAB V

# IMPLEMENTASI DAN PENGUJIAN

#### 5.1 IMPLEMENTASI PROGRAM

Implementasi merupakan proses menerjemahkan rancangan (*design*) yang telah dibuat menjadi program aplikasi yang dapat digunakan oleh *user*. Rancangan pada penelitian ini diimplementasikan dengan menggunakan bahasa pemograman PHP dan *DBMS* MySQL. Hasil implementasi untuk program sistem informasi pembelian dan penjualan barang pada UD. Naga Mas Jambi dapat dilihat pada *form* hasil implementasi *input* dan *output* dibawah ini :

#### 5.1.1 Implementasi Tampilan Input

Pada aplikasi yang dibuat ada beberapa *input* yang akan diproses untuk menghasilkan *output* sesuai dengan *input* yang diberikan. Berikut ini adalah tampilan implementasi *input*:

1. Tampilan Input Halaman Login

Halaman *login* adalah halaman yang digunakan pengguna sistem untuk masuk ke halaman *dashboard*.

| liternierw | -   |
|------------|-----|
| Parament   | 1.0 |
|            | -   |

Gambar 5.1 Tampilan Input Halaman Login

2. Tampilan *Input* Halaman Tambah Pengguna

Halaman tambah pengguna digunakan pengguna sistem untuk menambah data pengguna baru kedalam sistem.

|                          | UD. NAGA MAS JAMEI<br>8 Greg Hans Press, Sara Break Kei, and Theo Sala and |                                   |
|--------------------------|----------------------------------------------------------------------------|-----------------------------------|
| MAIN MENLE               | Part Assessments a                                                         | A Constant for Ministra           |
|                          | TABILITY PERIODULINE                                                       | Tarque Partici                    |
|                          | See Supply                                                                 |                                   |
|                          |                                                                            |                                   |
|                          | Panes                                                                      |                                   |
|                          | THE NAME                                                                   |                                   |
|                          | -91 fae te                                                                 |                                   |
| 11 mmmm                  |                                                                            |                                   |
|                          |                                                                            |                                   |
|                          |                                                                            |                                   |
| A REAL PROPERTY AND INC. |                                                                            |                                   |
|                          |                                                                            | Convert difference in Andreas and |

Gambar 5.2 Tampilan *Input* Halaman Tambah Pengguna

3. Tampilan *Input* Halaman Tambah Pelanggan

Halaman tambah pelanggan digunakan pengguna sistem untuk menambah data pelanggan baru kedalam sistem.

|            |                                                                                                    | 202 Description                                                                                                    |
|------------|----------------------------------------------------------------------------------------------------|----------------------------------------------------------------------------------------------------|
| MAIN MENLI | MC AND AND AND AND AND AND AND AND AND AND                                                                                                    | it manual to 20                                                                                                    |
|            | TANDAH PELANGGAN                                                                                                    | the second second secon |
|            | Also Temper                                                                                                    |                                                                                                    |
|            | 104                                                                                                    |                                                                                                    |
|            | - Section and a section of the section of the secti |                                                                                                    |
|            | The second second second second second second second second second second second second second second second se                                                                                                    |                                                                                                    |
|            |                                                                                                    |                                                                                                    |
|            |                                                                                                    |                                                                                                    |
|            |                                                                                                    |                                                                                                    |
|            |                                                                                                    |                                                                                                    |
|            |                                                                                                    |                                                                                                    |
|            |                                                                                                    |                                                                                                    |
|            |                                                                                                    |                                                                                                    |

Gambar 5.3 Tampilan Input Halaman Tambah Pelanggan

4. Tampilan *Input* Halaman Tambah Distributor

Halaman tambah distributor digunakan pengguna sistem untuk menambah data distributor baru kedalam sistem.

|                  | UD: NACIA NAS JAMBI<br>at Crarg Rays Pright Barriel Barriel Barriel Tanus and                                                                                                    | evia .                        |
|------------------|----------------------------------------------------------------------------------------------------|-------------------------------|
| MAIN MENU        |                                                                                                    | S manual field the statement  |
| S Conservation ( | TANKAH CILITIKANTOR                                                                                                    | The Annual                    |
| (A MARINE)       |                                                                                                    |                               |
| Di ministra      | And Contract of Contract of Co |                               |
| er et en en      | 194<br>( 100                                                                                                    |                               |
| © 1000           |                                                                                                    |                               |
| (generation)     |                                                                                                    |                               |
| (B) www.c)       |                                                                                                    |                               |
| A AND THE R.     |                                                                                                    |                               |
| CONTRACTOR IN    |                                                                                                    |                               |
| E tommer         |                                                                                                    |                               |
|                  |                                                                                                    | Theory of Martin of South and |

Gambar 5.4 Tampilan Input Halaman Tambah Distributor

5. Tampilan *Input* Halaman Tambah Merk

Halaman tambah merk digunakan pengguna sistem untuk menambah data merk baru kedalam sistem.

|                | UD. NAGA MAS JAMBI<br># Consylvan Prop. Nang Dasis Ke, ants Time Ha | da Janda                           |
|----------------|---------------------------------------------------------------------|------------------------------------|
| MAIN MENU      |                                                                     |                                    |
| a second       | TANENT SERVICE                                                      | The Arrived                        |
| A. mental      | 1000 C                                                              |                                    |
| and the second |                                                                     |                                    |
| Constanting (  |                                                                     |                                    |
| S0.000         |                                                                     |                                    |
|                |                                                                     |                                    |
| 30.0000        |                                                                     |                                    |
|                |                                                                     |                                    |
| a 1999/00      |                                                                     |                                    |
| TE CONTRACT    |                                                                     |                                    |
|                |                                                                     | Tained Chinese Associate Associate |

Gambar 5.5 Tampilan Input Halaman Tambah Merk

6. Tampilan *Input* Halaman Tambah Kategori

Halaman tambah kategori digunakan pengguna sistem untuk menambah data kategori baru kedalam sistem.

|                                   | UD: NAGA MAS JAMBI<br>at Complexity Proget Name Balance Rev. Janets Terrer Rola Jambs |                                      |
|-----------------------------------|---------------------------------------------------------------------------------------|--------------------------------------|
| MAIN MENU                         |                                                                                       | t there are a strong                 |
| a statem                          | TABLE RATEGO                                                                          | B Barren                             |
| A recent                          | and a frager                                                                          |                                      |
| CONTRACTOR NO.                    |                                                                                       |                                      |
| E. management                     |                                                                                       |                                      |
| C. 975.                           |                                                                                       |                                      |
| (g) (second)                      |                                                                                       |                                      |
| B. 2009                           |                                                                                       |                                      |
| ( Barrensee)                      |                                                                                       |                                      |
| <ul> <li>E. (2000)0001</li> </ul> |                                                                                       |                                      |
| 3-0.03                            |                                                                                       |                                      |
|                                   |                                                                                       | The set of the set of the set of the |

Gambar 5.6 Tampilan Input Halaman Tambah Kategori

7. Tampilan Input Halaman Tambah Barang

Halaman tambah barang digunakan pengguna sistem untuk menambah data barang baru kedalam sistem.

|           | UD, NAGA MAS JAMBI<br>J Construint Projectioner plants for anno Times Atr                                                                                                    | alanta              |
|-----------|----------------------------------------------------------------------------------------------------|---------------------|
| MAIN MENU |                                                                                                    | a terration for the |
|           | THERE DATABLE                                                                                                    | 8 1 4               |
|           | and the second second se                                                                                                    | Brogan: 4.report    |
|           | Canal                                                                                                    |                     |
|           | Text Inter                                                                                                    |                     |
|           |                                                                                                    |                     |
|           | The second second second second second second second second second second second second second second second se                                                                                                    |                     |
|           | The last bas                                                                                                    | v                   |
|           | The second second secon |                     |
|           | maxim                                                                                                    |                     |
|           | and the second second se                                                                                                    |                     |
|           | The set                                                                                                    |                     |
|           |                                                                                                    |                     |
|           | New                                                                                                    |                     |
|           | - Minister Inc.                                                                                                    | v                   |
|           |                                                                                                    |                     |

Gambar 5.7 Tampilan Input Halaman Tambah Barang

8. Tampilan *Input* Halaman Tambah Pembelian

Halaman tambah pembelian digunakan pengguna sistem untuk menambah data pembelian baru kedalam sistem.

|            | # 04                                    | UD: NAGA MAS JA<br>ny Kava Paga, Talang Banas, Kar. J | MBI<br>Wette Tarras, Karla Ja | -                                                                                                    |              |                 |
|------------|-----------------------------------------|-------------------------------------------------------|-------------------------------|----------------------------------------------------------------------------------------------------|--------------|-----------------|
| MAIN MENU  |                                         |                                                       |                               |                                                                                                    |              |                 |
|            | TANKA-PENANELSAN                        |                                                       |                               | and the second second se |              | Area teres      |
|            | 100.000                                 | and an end                                            |                               | And American State                                                                                                    |              | -               |
|            | The Designation                         | Statement<br>Statement                                |                               | to research                                                                                                    |              |                 |
|            | Present United                          | Percent Melan.                                        |                               |                                                                                                    |              |                 |
|            |                                         |                                                       |                               |                                                                                                    |              | Set Demo        |
| 🖌 alexadas | aniae (XXXari)                          | 1000 BOX                                              | err                           |                                                                                                    | 00070444     | Tarang County I |
|            | Transformer                             | and the second                                        |                               |                                                                                                    | and a second | 1               |
|            | 19-11-11-1-1-1-1-1-1-1-1-1-1-1-1-1-1-1- |                                                       |                               |                                                                                                    |              | basi -          |
|            |                                         |                                                       |                               |                                                                                                    |              |                 |
|            | -                                       |                                                       |                               |                                                                                                    |              |                 |

Gambar 5.8 Tampilan Input Halaman Tambah Pembelian

9. Tampilan *Input* Halaman Tambah Penjualan

Halaman tambah penjualan digunakan pengguna sistem untuk menambah data penjualan baru kedalam sistem.

|           |                                  | Dang Kaser Proper Taleng Kanan Hari J | andri Terup, Kala Jawes |              |                                        |
|-----------|----------------------------------|---------------------------------------|-------------------------|--------------|----------------------------------------|
| MAIN MENU |                                  |                                       |                         |              |                                        |
|           | TANKAH PENUAGAN<br>Interferonder |                                       | and longer              |              | 1 10 1 1 1 1 1 1 1 1 1 1 1 1 1 1 1 1 1 |
|           | and the second second            |                                       | Pitr Seath Date         |              |                                        |
|           | - 30-000 V                       |                                       | π                       |              |                                        |
|           |                                  |                                       |                         |              | Las Garage                             |
|           | and among                        | restor, inter-                        | 411                     | han tahas    |                                        |
|           | (terraine )                      | (mile                                 | 1000                    | and a second |                                        |
|           |                                  |                                       |                         |              |                                        |
|           |                                  |                                       |                         |              |                                        |
|           |                                  |                                       |                         |              |                                        |
|           |                                  |                                       |                         |              |                                        |

Gambar 5.9 Tampilan Input Halaman Tambah Penjualan

### 5.1.2 Implementasi Output

Implementasi *output* merupakan tahap penerapan dari rancangan *output* yang bekategoril dari *input*-an yang diberikan. Berikut ini adalah tampilan implementasi *output*:

#### 1. Tampilan *Output* Halaman *Dashboard*

Halaman *dashboard* merupakan halaman pertama yang dapat diakses oleh pengguna sistem dan juga terdapat menu-menu untuk menampilkan ke halaman lainnya.

|              |     | 4            | UD, NAG<br>Grang Haard Proper, Marco | A MAS JAM | BA<br>to Tanic Hota Jac | es. |               |                                                                                                    |            |  |
|--------------|-----|--------------|--------------------------------------|-----------|-------------------------|-----|---------------|----------------------------------------------------------------------------------------------------|------------|--|
| MAIN MENU    | - 6 | -            |                                      |           | 0.00                    |     | -             |                                                                                                    |            |  |
|              |     | Hp.0         |                                      |           | ≈ Rp. 1.048.000         |     |               | Pp. 1.048.000                                                                                                    |            |  |
|              |     | -            |                                      | _         |                         |     |               |                                                                                                    |            |  |
|              |     | * # BE BOAMC | Canadian Max Associate               | 4754      | ballings.               |     | Contrast data | Transmission of the local division of the local division of the lo | 1 AM CAR   |  |
|              | 1.0 | PERCE .      | the proof                            |           |                         |     | a street      |                                                                                                    | 1.00       |  |
|              |     | 10.2 #2 mms. |                                      |           |                         |     |               |                                                                                                    | **** (2) * |  |
| Correction . |     |              |                                      |           |                         |     |               | (and                                                                                                    |            |  |

Gambar 5.10 Tampilan Output Halaman Dashboard

## 2. Tampilan *Output* Halaman Tabel Pengguna

Halaman tabel pengguna merupakan halaman yang dapat diakses oleh pengguna sistem untuk melihat informasi mengenai data pengguna dan terdapat button untuk mengubah dan menghapus data pengguna sesuai dengan kebutuhannya.

| MAIN MENU |                                                                                                    | 22.00.00         |           |                                         |               | A DESCRIPTION OF |
|-----------|----------------------------------------------------------------------------------------------------|------------------|-----------|-----------------------------------------|---------------|------------------|
|           |                                                                                                    |                  |           |                                         |               | United 3         |
|           | -                                                                                                    | -                | TENNIS.   | Pelamon                                 | 100.00101     | 1 Alter          |
|           | - 10 L                                                                                                    | ini .            | -         | 7110-0                                  | in the second | and the second   |
|           |                                                                                                    |                  | -         |                                         | 1.00          | and and          |
|           |                                                                                                    |                  | Address - | and an internal spectra descent sectors |               | 121141           |
|           | Conceptual Conceptual | and all distants |           |                                         |               |                  |
|           |                                                                                                    |                  |           |                                         |               |                  |
|           |                                                                                                    |                  |           |                                         |               |                  |
|           |                                                                                                    |                  |           |                                         |               |                  |
|           |                                                                                                    |                  |           |                                         |               |                  |

Gambar 5.11 Tampilan Output Halaman Tabel Pengguna

3. Tampilan *Output* Halaman Tabel Pelanggan

Halaman tabel pelanggan merupakan halaman yang dapat diakses oleh pengguna sistem untuk melihat informasi mengenai data pelanggan dan terdapat button untuk mengubah dan menghapus data pelanggan sesuai dengan kebutuhannya.

| MAIN MENLI | (400) m  | a description of       |                     |                        |                           |            |
|------------|----------|------------------------|---------------------|------------------------|---------------------------|------------|
|            | -        |                        |                     |                        |                           | former.    |
|            | -        | 1 0.00 10,000 (M       | 1000 (11) parts and | Terms.                 | 40.0011                   | 4710       |
|            | 10 C     | Sec.                   | And a               | 100000-0010            | a marine any              |            |
|            | 1.1      | 71.05                  | -                   | start to a free        | o vy passi, the bies      | The Invest |
|            | 10       | 100                    | 144                 | -                      | of the Advantage Age      | and and    |
|            | 1. A.    | nini 1                 | -                   | interior in the second | a farmers takes bank home | the line   |
|            | 6        | -                      | -                   | -                      | a fully family family     | the star   |
|            | airead . | to the state according |                     |                        |                           | ****** (*) |

Gambar 5.12 Tampilan Output Halaman Pelanggan

4. Tampilan *Output* Halaman Tabel Distributor

Halaman tabel distributor merupakan halaman yang dapat diakses oleh distributor sistem untuk melihat informasi mengenai data distributor dan terdapat button untuk mengubah dan menghapus data distributor sesuai dengan kebutuhannya.

| MAIN MENLI | 7100 | and have served    |                            |             |                                                                                                    | A Design of the local data |
|------------|------|--------------------|----------------------------|-------------|----------------------------------------------------------------------------------------------------|----------------------------|
|            | -    | 13.1485.01.041     |                            |             |                                                                                                    | Darmer La                  |
|            | -    | Annual Contraction |                            |             | 8.997.94                                                                                                    |                            |
|            | 10   | 1000               | P) Interpreter             | 10110-0117  | Address & Analysis in the same                                                                                                    | A                          |
|            |      |                    | P) Gauge and               | americ      | Nation, and loss, and                                                                                                    | 1. 1                       |
|            |      | (46)               | All product series .       | -           | a topic had not a fermion data                                                                                                    | (2 (ab)                    |
|            | 1.1  | inani '            | 17. arts (delivers)<br>Net | 00111147100 | $\lambda$ ) apper frame to $M$ ( $2$ ) of the second state from the state of the state of the state o | det man                    |
|            | -    | 01100000           |                            |             |                                                                                                    | (P)                        |
|            |      |                    |                            |             |                                                                                                    |                            |

Gambar 5.13 Tampilan Output Halaman Tabel Distributor

5. Tampilan *Output* Halaman Tabel Merk

Halaman tabel merk merupakan halaman yang dapat diakses oleh merk sistem untuk melihat informasi mengenai data merk dan terdapat button untuk menghapus data merk sesuai dengan kebutuhannya.

| MAIN MENLE | NOTES MADE |                 | A characteristic and |
|------------|------------|-----------------|----------------------|
|            |            |                 | Thermore for         |
|            | -          | V Salasi antisi | in true              |
|            | 10 A       |                 |                      |
|            | ÷          |                 | 2 Ben                |
|            |            |                 | 2 1 2                |
|            |            |                 | [_exe_] [_boxe_]     |
|            | 10 A       | (when           | tan Jawe             |
|            |            |                 |                      |
|            |            |                 |                      |
|            |            |                 |                      |

Gambar 5.14 Tampilan *Output* Halaman Tabel Merk

6. Tampilan *Output* Halaman Tabel Kategori

Halaman tabel kategori merupakan halaman yang dapat diakses oleh kategori sistem untuk melihat informasi mengenai data kategori dan terdapat button untuk menghapus data kategori sesuai dengan kebutuhannya.

| MAIN MENU | Station and the line |                | -to come fact from                       |
|-----------|----------------------|----------------|------------------------------------------|
|           | TABLE KATEGORIE      |                | - terman                                 |
|           | -                    | 3              |                                          |
|           | 1                    | - And Articles |                                          |
|           | 4.7                  | top har        |                                          |
|           |                      | Ten calue      | 12 12                                    |
|           | 1004915111404        |                | ( 1. 1. 1. 1. 1. 1. 1. 1. 1. 1. 1. 1. 1. |
|           |                      |                |                                          |
|           |                      |                |                                          |
|           |                      |                |                                          |
|           |                      |                |                                          |

Gambar 5.15 Tampilan *Output* Halaman Tabel Kategori

## 7. Tampilan *Output* Halaman Tabel Barang

Halaman tabel barang merupakan halaman yang dapat diakses oleh barang sistem untuk melihat informasi mengenai data barang dan terdapat button untuk mengubah dan menghapus data barang sesuai dengan kebutuhannya.

| MAIN MENU |      |              |                  |          |           |              |          |             |       | a suma has the  |
|-----------|------|--------------|------------------|----------|-----------|--------------|----------|-------------|-------|-----------------|
|           |      | DARGENES .   |                  |          |           |              |          |             |       | Domain (        |
|           | E    | -            | AAAA & AAAA      |          | NALLON.   |              | 4000.00  | Transie and | imie  | 31766           |
|           | 10   | 4000         | -                | -        | line hand | laphies)     | 94-96400 | -           | ing ; | and and         |
|           |      | -            | the large        | -        | -         | -            | AL 10.40 | -           | in.   | (1)             |
|           |      |              | list time-time-  | -        |           | Aur. 112-000 | -        |             | -     | Collins I       |
|           |      |              |                  |          |           |              |          |             |       | CED CONT        |
|           |      | 80011        | to your time     | 1000     | 90-100    | 41.220       | Ro 9 000 | -           | 10    | ( ain. ) ( bien |
|           | 4. j | and -        | the salar space. | Capital. | -         | 49.440       | 41.430   | -           | 48.   | ( - (           |
|           | -    | - a data man |                  |          |           |              |          |             |       | Name -          |
|           |      |              |                  |          |           |              |          |             |       |                 |

Gambar 5.16 Tampilan Output Halaman Tabel Barang

#### 8. Tampilan *Output* Halaman Tabel Pembelian

Halaman tabel pembelian merupakan halaman yang dapat diakses oleh pembelian sistem untuk melihat informasi mengenai data pembelian dan terdapat button untuk mengubah dan melihat rincian data pembelian sesuai dengan kebutuhannya.

| IAIN MERLI | 1000 |                                         |          |                           |           |         |      | A 48000 (11)     |
|------------|------|-----------------------------------------|----------|---------------------------|-----------|---------|------|------------------|
|            |      | Concerna -                              |          |                           |           |         |      | · 64             |
|            |      | 10 10 miles                             | timeset. | And Contraction           | (tess).   | (40.46) |      | 4318             |
|            | 123  |                                         |          | and of second             | 19.20103  | -       | ine. |                  |
|            | 1.1  | -                                       | 10.000   | and of long term          |           |         | -    |                  |
|            |      |                                         | -        | and it issues to a second | -         |         | -    |                  |
|            |      |                                         |          |                           |           |         |      |                  |
|            |      |                                         | 1000-01  | CEEL IN NAMES SAME AND    | 10.100.00 | 1.00    |      | ( and ) ( with ) |
|            |      | 000000000000000000000000000000000000000 |          |                           |           |         |      | Page 1           |
|            |      |                                         |          |                           |           |         |      |                  |

Gambar 5.17 Tampilan Output Halaman Tabel Pembelian

9. Tampilan *Output* Halaman Tabel Penjualan

Halaman tabel penjualan merupakan halaman yang dapat diakses oleh penjualan sistem untuk melihat informasi mengenai data penjualan dan terdapat button untuk mengubah dan melihat rincian data penjualan sesuai dengan kebutuhannya.

| MAIN MENU | 1400.00 | NAME AN                   |            |                  |          | A Descention of the |
|-----------|---------|---------------------------|------------|------------------|----------|---------------------|
|           | -       |                           |            |                  |          | Termer              |
|           | -       | ( malalities              | - Second   | A140 (11-10)-110 | 1 Initia | a fina              |
|           | - 10 A  | International Contraction | and the    | Fight - Frend    | 14-00-01 | 12 L                |
|           |         | manena                    | and and    | POLICE Annual    | te crim  | 2121                |
|           |         | International Contractory | and do not | Mall free        |          | 121111              |
| A second  |         |                           |            |                  |          | ( ) and ( ) they    |
|           |         |                           |            |                  |          |                     |
|           |         |                           |            |                  |          |                     |
|           |         |                           |            |                  |          |                     |
|           |         |                           |            |                  |          |                     |

Gambar 5.18 Tampilan Output Halaman Tabel Penjualan

#### 10. Tampilan *Output* Halaman Laporan Pembelian

Rancangan halaman laporan pembelian berisikan informasi mengenai data pembelian perhari atau perbulan. Adapun implementasi gambar 5.19 ini berasal dari rancangan pada gambar 4.49.

|           |        | a baw           | Keyn Pinger, Takang Bang | al Mac Jandri Tanar Acta Jandar   |             |               |
|-----------|--------|-----------------|--------------------------|-----------------------------------|-------------|---------------|
| MAIN MENU |        |                 |                          |                                   | 1.000       | raiter in Ett |
|           | LAPID  | 200 PE1001.344  |                          |                                   | 0000        | Hanna Anna    |
|           |        | NO DISCUSSION - | Stations.                | and contraction                   | Now -       |               |
|           | 911    | 1418-030401087  | 310.0.01.00              | Ballet - 27 Magaza Solat          | Par 210-000 | -             |
|           | 1.1    | 2568 202401084  | 20210-01-000             | and it is a state of the second   | Bg. 10.000  | -             |
|           | - A.S. | 4448.20348-0099 | 000404101                | \$3800 PT Interior Solver Matters | Ra 222-000  | 195           |
|           |        |                 | 2224423-22               | pipules - PR Mapres induit        | 84.14.000   |               |
|           |        |                 |                          |                                   | 1000        | (an           |
|           |        |                 |                          |                                   | -           |               |
|           |        |                 |                          |                                   |             |               |
|           |        |                 |                          |                                   |             |               |
|           |        |                 |                          |                                   |             |               |

Gambar 5.19 Tampilan *Output* Halaman Laporan Pembelian

#### 11. Tampilan *Output* Halaman Laporan Penjualan

Rancangan halaman laporan penjualan berisikan informasi mengenai data penjualan perhari atau perbulan. Adapun implementasi gambar 5.20 ini berasal dari rancangan pada gambar 4.50.

|            |       | U<br>Ji Diang Kayi Phy | D. NACIA MAS JAMBI<br>In Tang Dege Alic. Jakib Tima A | the Annual    |                         |
|------------|-------|------------------------|-------------------------------------------------------|---------------|-------------------------|
| MAIN MESLI |       |                        |                                                       |               | - 1. Second Section 2.  |
|            | здеон | ANI PERSONALISIN       |                                                       |               | Table Leastern Parties  |
|            | -     | 80 (TELEVILLE)         | 1000                                                  | 0000101010000 | 1141                    |
|            | 1.0   | Interpretation         | 3824-01+1                                             | FLUID -base   | Aug 12 (200)            |
|            | - a'  | INSU 2023-021000       | 2020-01-01                                            | PLOSE THE     | Pp. Lastaue             |
|            |       | 1004 2024/1001         | 382+0+04                                              | FLIRE HERE    | Pag-320.000             |
|            | (*)   | INNU SCOLOTION         | 3023-(3-3)                                            | FLOOR - Joans | Pp. 3=6.000             |
| eteres a   |       |                        |                                                       |               | ESSER Dave              |
|            |       |                        |                                                       |               | tee .                   |
|            |       |                        |                                                       |               |                         |
|            |       |                        |                                                       |               |                         |
|            |       |                        |                                                       |               |                         |
|            | 11    |                        |                                                       |               | Second Children Charles |

Gambar 5.20 Tampilan Output Halaman Laporan Penjualan

### 12. Tampilan *Output* Halaman Laporan Barang

Rancangan halaman laporan barang berisikan tentang laporan data-data barang yang ada di dalam database yang sudah siap di print. Adapun implementasi gambar 5.21 ini berasal dari rancangan pada gambar 4.51.

| CONTRACTOR AND |      |                                                                                                    |                           |           |             |             |            |               |           |
|----------------|------|----------------------------------------------------------------------------------------------------|---------------------------|-----------|-------------|-------------|------------|---------------|-----------|
| MAIN MENU      | 1000 | International Contemporation                                                                                                    |                           |           |             |             |            |               |           |
|                | 1.00 | ( Strate and Strate and Stra |                           |           |             |             |            |               | an Freise |
|                |      | -mark income                                                                                                    | and the second            | interes.  | 100100      | wheeld also | -ment and  | Projection of | iarios    |
|                |      | 44444                                                                                                    | Televisio concepty to the | Tereteko  | Hand Denvel | 89.1105     | 89.76200   | **            | ***       |
|                |      | 88.004                                                                                                    | Max Streng                | Indeerer  | The Inches  | 79-10.005   | 84.105.018 | ar            | 241       |
|                | 1.1  | 8440                                                                                                    | Mile Data Assol           | interes . | multistam.  | 89.112.010  | 88.114.010 | 87            | -         |
|                |      | (anne)                                                                                                    | Tale Carlog Scores        | deres .   | feb raise   | 89.4300     | 8p. 2.000  | 14            |           |
|                |      | 49934                                                                                                    | Tell calling stap boliss: | Cay faire | Tels come   | 89.538      | 79.520     |               | 10        |
|                |      |                                                                                                    |                           |           |             |             |            | basea bets    |           |
|                |      |                                                                                                    |                           |           |             |             |            |               |           |
|                |      |                                                                                                    |                           |           |             |             |            | 16            |           |
|                |      |                                                                                                    |                           |           |             |             |            |               |           |
|                |      |                                                                                                    |                           |           |             |             |            |               |           |

Gambar 5.21 Tampilan *Output* Halaman Laporan Barang

## 5.2 PENGUJIAN

Merupakan tahap dimana sistem yang telah siap akan dilakukan pengujian dengan menggunakan berbagai cara untuk memberitahu kepada pembaca bagaimana cara kerja dari sistem tersebut. Berikut ini pengujian dari sistem yang telah diimplementasikan.

| Deskripsi         | Prosedur              | Masukan        | Keluaran          | Hasil       | Kesimpulan |
|-------------------|-----------------------|----------------|-------------------|-------------|------------|
|                   | Pengujian             |                |                   | yang        |            |
|                   |                       |                |                   | didapat     |            |
| Pengujian         | - buka                | - username     | Pengguna          | Pengguna    | Berhasil   |
| pada Login        | halaman               | dan            | masuk ke          | masuk ke    |            |
|                   | login                 | password       | dalam sistem      | dalam       |            |
|                   | - input               | - klik         | dan dapat         | sistem dan  |            |
|                   | username              | tombol Ok      | mengakses         | dapat       |            |
|                   | dan                   |                | sistem            | mengakses   |            |
|                   | password              |                |                   | sistem      |            |
| Deneriion         |                       |                | Tomail            | Danasanas   | Darkasil   |
| Pengujian         | - buka                | - username     | Tampi             | Pengguna    | Bernasii   |
| pada <i>Login</i> | login                 | dan            | pesan             |             |            |
|                   | - input               | passwora       | peringatan        | masuk ке    |            |
|                   | username              | - KIIK         | username          | menu        |            |
|                   | dan                   | tombol Ok      | dan               | utama dan   |            |
|                   | <i>password</i> sal   |                | password          | tetap pada  |            |
|                   | ah                    |                | tidak sesuai      | login       |            |
|                   | - klik Ok             |                |                   | login       |            |
| Pengujian         | - buka                | - nama         | Tampil pesan      | Tampil      | Berhasil   |
| pada data         | halaman               | pengguna       | peringatan        | pesan       |            |
| pengguna          | login                 | - username     | "anda berhasıl    | peringatan  |            |
|                   | - klik menu           | - password     | menambah          | anda        |            |
|                   | data                  | - hak akses    | uala<br>pengguna" | menambah    |            |
|                   | lalite tembeb         |                | pengguna          | data        |            |
|                   | - KIIK tailibali      |                |                   | pengguna"   |            |
| Penguijan         | - buka                | - nama         | Tampil            | Tampil      | Berhasil   |
| pada data         | halaman               | pengguna       | pesan             | pesan       | Dermash    |
| pengguna          | login                 | - username     | peringatan        | peringatan  |            |
| penggana          | - klik menu           | - password     | "anda gagal       | "anda gagal |            |
|                   | data                  | - hak akses    | menambah          | menambah    |            |
|                   | pengguna              | iika salah     | data              | data        |            |
|                   | - klik tambah         | satu tidak isi | pengguna"         | pengguna"   |            |
|                   | pengguna              |                | F                 | F           | <b></b>    |
| Pengujian         | - buka                | - nama         | Tampil            | Tampil      | Berhasil   |
| pada data         | halaman               | pelanggan      | pesan             | pesan       |            |
| pelanggan         | login                 | - phone        | peringatan        | peringatan  |            |
|                   | - KIIK IIIEIU<br>data | - address      | "anda             | Tanda       |            |
|                   | pelanggan             |                | berhasil          | berhasil    |            |
|                   | - klik tambah         |                | menambah          | menambah    |            |
|                   | pelanggan             |                | data              | data        |            |
| D                 |                       |                | pelanggan         | pelanggan"  |            |
| Pengujian         | - buka                | - nama         | Tampil            | Tampil      | Berhasıl   |
| pada data         | naiaman               | pelanggan      | pesan             | pesan       |            |
| pelanggan         | - klik menu           | - pnone        | peringatan        | peringatan  |            |
|                   | data                  | - address      | anda gagal        | anda gagal  |            |
|                   | pelanggan             | Jika salah     | menambah          | menambah    |            |
|                   | PBBuil                | satu tidak isi | data              | data        |            |

Tabel 5.1 Pengujian

|                                       | 1111 . 1 1                                                                                                    |                                                                                                    | 1 22                                                                                   | 1 22                                                                                   |          |
|---------------------------------------|----------------------------------------------------------------------------------------------------|----------------------------------------------------------------------------------------------------|----------------------------------------------------------------------------------------|----------------------------------------------------------------------------------------|----------|
|                                       | - klik tambah pelanggan                                                                                                    |                                                                                                    | pelanggan                                                                              | pelanggan                                                                              |          |
| Pengujian<br>pada data<br>distributor | <ul> <li>buka<br/>halaman<br/><i>login</i></li> <li>klik menu<br/>data<br/>distributor</li> <li>klik tambah<br/>distributor</li> </ul> | <ul> <li>nama<br/>distributor</li> <li>phone</li> <li>address</li> </ul>                                        | Tampil<br>pesan<br>peringatan<br>"anda<br>berhasil<br>menambah<br>data<br>distributor" | Tampil<br>pesan<br>peringatan<br>"anda<br>berhasil<br>menambah<br>data<br>distributor" | Berhasil |
| Pengujian<br>pada data<br>distributor | <ul> <li>buka<br/>halaman<br/><i>login</i></li> <li>klik menu<br/>data<br/>distributor</li> <li>klik tambah<br/>distributor</li> </ul> | <ul> <li>nama<br/>distributor</li> <li>phone</li> <li>address</li> <li>jika salah<br/>satu tidak isi</li> </ul> | Tampil<br>pesan<br>peringatan<br>"anda gagal<br>menambah<br>data<br>distributor"       | Tampil<br>pesan<br>peringatan<br>"anda gagal<br>menambah<br>data<br>distributor"       | Berhasil |
| Pengujian<br>pada data<br>merk        | <ul> <li>buka<br/>halaman<br/><i>login</i></li> <li>klik menu<br/>data merk</li> <li>klik tambah<br/>merk</li> </ul>                   | - nama merk                                                                                                    | Tampil<br>pesan<br>peringatan<br>"anda<br>berhasil<br>menambah<br>data merk"           | Tampil<br>pesan<br>peringatan<br>"anda<br>berhasil<br>menambah<br>data merk"           | Berhasil |
| Pengujian<br>pada data<br>merk        | <ul> <li>buka<br/>halaman<br/><i>login</i></li> <li>klik menu<br/>data merk</li> <li>klik tambah<br/>merk</li> </ul>                   | - nama merk<br>jika tidak isi                                                                                   | Tampil<br>pesan<br>peringatan<br>"anda gagal<br>menambah<br>data merk"                 | Tampil<br>pesan<br>peringatan<br>"anda gagal<br>menambah<br>data merk"                 | Berhasil |
| Pengujian<br>pada data<br>kategori    | <ul> <li>buka<br/>halaman<br/><i>login</i></li> <li>klik menu<br/>data<br/>kategori</li> <li>klik tambah<br/>kategori</li> </ul>       | - nama<br>kategori                                                                                              | Tampil<br>pesan<br>peringatan<br>"anda<br>berhasil<br>menambah<br>data<br>kategori"    | Tampil<br>pesan<br>peringatan<br>"anda<br>berhasil<br>menambah<br>data<br>kategori"    | Berhasil |
| Pengujian<br>pada data<br>kategori    | <ul> <li>buka<br/>halaman<br/><i>login</i></li> <li>klik menu<br/>data<br/>kategori</li> <li>klik tambah<br/>kategori</li> </ul>       | - nama<br>kategori<br>jika tidak isi                                                                            | Tampil<br>pesan<br>peringatan<br>"anda gagal<br>menambah<br>data<br>kategori"          | Tampil<br>pesan<br>peringatan<br>"anda gagal<br>menambah<br>data<br>kategori"          | Berhasil |
| Pengujian<br>pada data<br>barang      | - buka<br>halaman<br><i>login</i>                                                                                                    | - nama<br>barang<br>- kategori                                                                                  | Tampil<br>pesan<br>peringatan                                                          | Tampil<br>pesan<br>peringatan                                                          | Berhasil |

|                         | - klik manu       | - merk                | "anda        | "anda       |          |
|-------------------------|-------------------|-----------------------|--------------|-------------|----------|
|                         | data barang       | - harga heli          | berhasil     | berhasil    |          |
|                         | - klik tambah     | - harga jual          | menambah     | menambah    |          |
|                         | barang            | - satuan              | data harang" | data        |          |
|                         | C                 | - persediaan          | data barang  | harang"     |          |
| Penguijan               | - buka            | - nama                | Tampil       | Tampil      | Berhasil |
| pada data               | halaman           | barang                | pesan        | pesan       | Dennuon  |
| barang                  | login             | - kategori            | peringatan   | peringatan  |          |
| 8                       | - klik menu       | - merk                | "anda gagal  | "anda gagal |          |
|                         | data barang       | - harga beli          | menambah     | menambah    |          |
|                         | - klik tambah     | - harga jual          | data barang" | data        |          |
|                         | barang            | - satuan              | C            | barang"     |          |
|                         |                   | - persediaan          |              | C C         |          |
|                         |                   | jika salah            |              |             |          |
|                         |                   | satu tidak isi        |              |             |          |
| Pengujian               | - buka            | - tgl                 | Tampil       | Tampil      | Berhasil |
| pada data               | halaman           | pembelian             | pesan        | pesan       |          |
| pembelian               | login             | - nama                | peringatan   | peringatan  |          |
|                         | - klik menu       | distributor           | "anda        | "anda       |          |
|                         | nembelian         | - payment             | berhasil     | berhasil    |          |
|                         | - klik tambah     | method                | menambah     | menambah    |          |
|                         | pembelian         | - no.                 | data         | data        |          |
|                         | 1                 | reference             | pembellan    | pembelian   |          |
|                         |                   | - nama                |              |             |          |
|                         |                   | Darang                |              |             |          |
| Denguijan               | buka              | - qty                 | Tampil       | Tampil      | Berhacil |
| religujian<br>pada data | - Duka<br>halaman | - tgi<br>nembelian    | nesan        | nesan       | Demasn   |
| paua uata<br>pembelian  | login             | - nama                | peringatan   | peringatan  |          |
| pennoentan              | - klik menu       | distributor           | "anda gagal  | "anda gagal |          |
|                         | data              | - payment             | menambah     | menambah    |          |
|                         | pembelian         | method                | data         | data        |          |
|                         | - klik tambah     | - no.                 | pembelian"   | pembelian"  |          |
|                         | pembelian         | reference             | 1            | 1           |          |
|                         |                   | - nama                |              |             |          |
|                         |                   | barang                |              |             |          |
|                         |                   | - qty                 |              |             |          |
|                         |                   | jika salah            |              |             |          |
|                         |                   | satu tidak isi        |              |             |          |
|                         |                   |                       |              |             | <b></b>  |
| Pengujian               | - buka            | - tgl                 | Tampil       | Tampil      | Berhasıl |
| pada data               | login             | penjualan             | pesan        | pesan       |          |
| penjuaran               | - klik menu       | - Hallia<br>pelanggan | "anda        | "anda       |          |
|                         | data              | - nama                | berhasil     | berhasil    |          |
|                         | penjualan         | barang                | menambah     | menambah    |          |
|                         | - klik tambah     | - atv                 | data         | data        |          |
|                         | penjualan         | .1.2                  | penjualan"   | penjualan"  |          |
| Pengujian               | - buka            | - tgl                 | Tampil       | Tampil      | Berhasil |
| pada data               | halaman           | penjualan             | pesan        | pesan       |          |

| penjualan | <i>login</i><br>- klik menu<br>data<br>penjualan<br>- klik tambah<br>penjualan | <ul> <li>nama<br/>pelanggan</li> <li>nama<br/>barang</li> <li>qty<br/>jika salah<br/>satu tidak isi</li> </ul> | peringatan<br>"anda gagal<br>menambah<br>data<br>penjualan" | peringatan<br>"anda gagal<br>menambah<br>data<br>penjualan" |  |
|-----------|--------------------------------------------------------------------------------|----------------------------------------------------------------------------------------------------|-------------------------------------------------------------|-------------------------------------------------------------|--|
|           |                                                                                | satu tidak isi                                                                                                 |                                                             |                                                             |  |

#### 5.3 ANALISIS HASIL YANG DICAPAI OLEH SISTEM

Dari hasil yang di capai setelah melakukan pengujian, sistem memiliki kelebihan dan kekurangan adapun kelebihan dan kekurangan tersebut antara lain:

#### 5.3.1 Kelebihan Sistem

Adapun kelebihan dari sistem ini adalah sebagai berikut :

- Sistem yang di rancang memudahkan perusahaan untuk melakukan pencarian data, baik untuk data pembelian, data penjualan dan data stok barang.
- 2. Sistem yang dirancang memudahkan karyawan dalam melakukan pengolahan data pembelian dan penjualan secara terkomputerisasi yang dapat menambah dan mengubah data pembelian dan penjualan dan meminimalkan kesalahan dalam proses perhitungan total penjualan.
- Sistem yang di rancangan dilengkapi dengan fitur rekap data laporan secara otomatis yang dapat dilihat dan dicetak sesuai dengan kebutuhannya khususnya untuk laporan pembelian, laporan penjualan dan laporan barang.

## 5.3.2 Kekurangan Sistem

Adapun kekurangan dari sistem ini adalah sebagai berikut :

- 1. Belum di lengkapi dengan grafik atau diagram yang dapat menampilkan data pembelian dan penjualan untuk data perbandingan.
- 2. Sistem yang di rancang masih bersifat offline dan hanya internal perusahaan yang dapat menggunakan sistem ini.